# NONCONFORMANCE MODULE PROCESS FLOW

#### SUPPLIER DEVIATION REQUEST (SR) TYPE NC SUPPLIER CREATION OF A SR TYPE NC

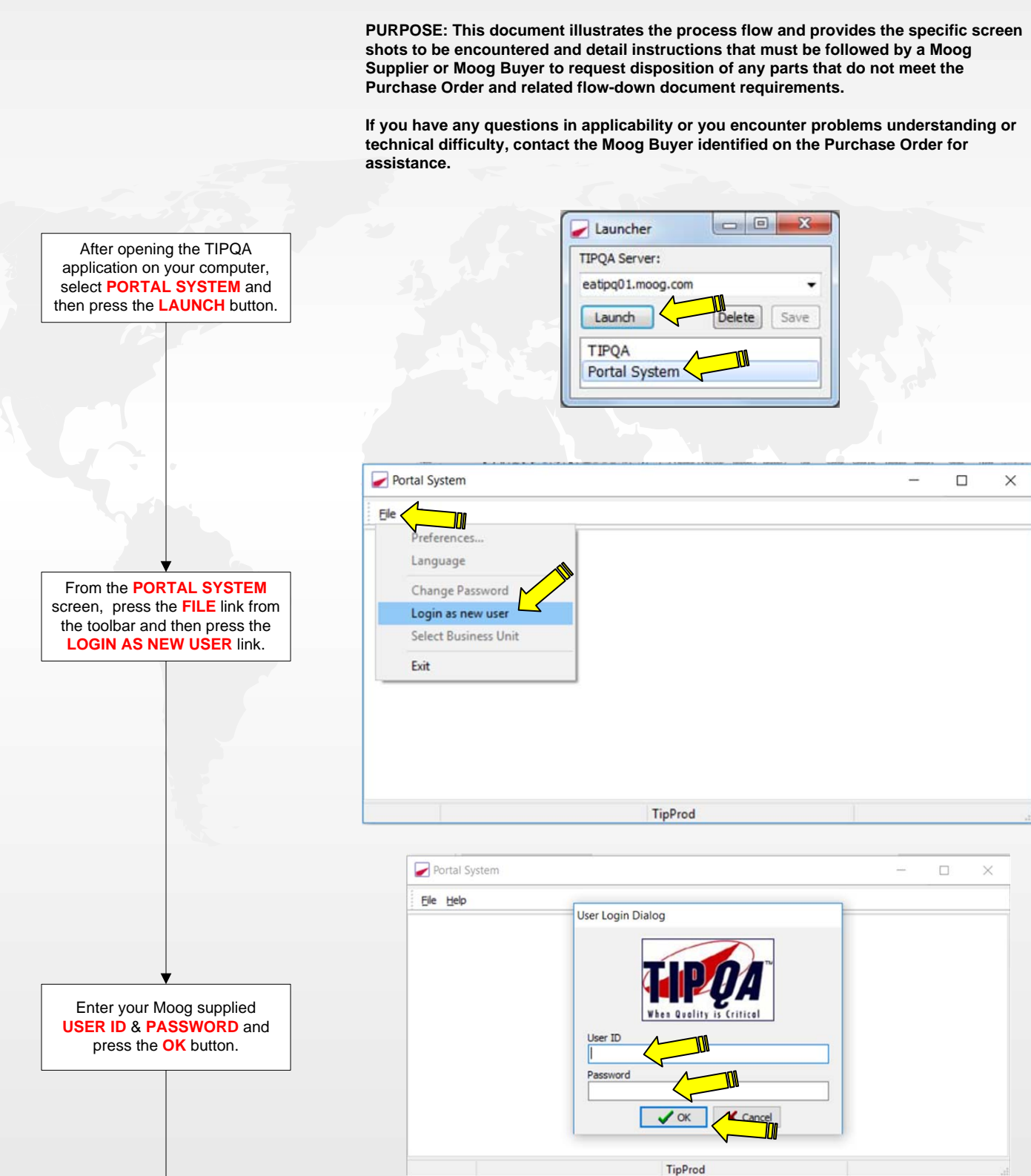

NC\_SRflow 20180920.vsd

### COMMENTS

| PROCESS FLOW                         | COMMENTS                                                                                                    |
|--------------------------------------|----------------------------------------------------------------------------------------------------|
|                                      |                                                                                                    |
|                                      | Portal System X                                                                                                    |
|                                      | The Help                                                                                                    |
|                                      | Moog. Inc. (MNA)                                                                                                    |
|                                      | Welcome ICS. INC. (P7145)                                                                                                    |
|                                      | Summary Nonconformance Corrective Action Supplier Rating Process Capability PN Cetifications Associated Supplier Documents Purchasing Detail                                                                                                    |
|                                      | B CA Number BJ CA Type Status Part Number Date Created Date Response Due Date Closed (Location Program Code Summary)                                                                                                    |
|                                      | SubcodeR07 MNA SU WCA -29934-042 8/27/201912:00.21 9/26/2018 S5:506 Gisss beads discovered at root                                                                                                    |
|                                      |                                                                                                    |
|                                      |                                                                                                    |
|                                      |                                                                                                    |
|                                      |                                                                                                    |
|                                      |                                                                                                    |
|                                      | ۲                                                                                                    |
|                                      | Record Status                                                                                                    |
|                                      | Closed in past 385 Days B View                                                                                                    |
|                                      |                                                                                                    |
|                                      | ijdaigle MNA - North America EATIPQ01.MOOG.COM                                                                                                    |
|                                      |                                                                                                    |
|                                      | The Portal System screen will define what TIPOA Business Unit and Supplier number you have                                                                                                    |
|                                      | here defaults de la                                                                                                    |
|                                      |                                                                                                    |
| •                                    | If you do business with multiple Moog Locations across the globe, you may need to change the                                                                                                    |
|                                      | Moog Business Unit to create the record in the correct location and to see records that have                                                                                                    |
|                                      | been assigned to you. (Instructions below)                                                                                                    |
|                                      | If your company has multiple supplier numbers at Mean you may pood to change the Supplier                                                                                                    |
|                                      | I you company has multiple supplier numbers at woog, you may need to change the supplier                                                                                                    |
|                                      | Number assignment to see records that have been assigned to you. (Instructions below)                                                                                                    |
|                                      |                                                                                                    |
|                                      |                                                                                                    |
|                                      |                                                                                                    |
|                                      |                                                                                                    |
| Update the Business Unit to          | File Help                                                                                                    |
| reflect the location of the          | Preternoes Moog. Inc. (MNA)                                                                                                    |
| Moog facility that will be receiving | Change Password Welcome ICS. INC. (P7145)                                                                                                    |
| the waver request.                   | Login as new user Auton Suppler Rating Process Capability PN Certifications Associated Suppler Documents Purchasing Detail                                                                                                    |
|                                      | Select Business Unit Corrective Action Current Status                                                                                                    |
| To change Business Units, press      | Select Supplier 2 Supplier Status                                                                                                    |
| the FILE link and then the           | Exit 0 Waiting Gause / Corrective Action 1 MRP Status                                                                                                    |
| SELECT BUSINESS UNIT link.           | Waiting Disposition 0 MNA = All North American Facilities Description                                                                                                    |
| From here, select the Business       | BAG = Baguio Philippines Facility                                                                                                    |
| unit.                                | ENG = All United Kingdom Facilities                                                                                                    |
|                                      | Delivery Performance IND = All Indian Facilities                                                                                                    |
|                                      | 70 IRE = Ireland Facility                                                                                                    |
|                                      | 60                                                                                                    |
|                                      | g 50 g 60                                                                                                    |
|                                      | 2 40                                                                                                    |
|                                      | 30 1 40 1                                                                                                    |
|                                      | Refresh Data                                                                                                    |
|                                      |                                                                                                    |
|                                      | igdaigle MNA - North America EATIPQ01.MODG.COM                                                                                                    |
|                                      |                                                                                                    |
|                                      |                                                                                                    |
|                                      |                                                                                                    |
|                                      | Field                                                                                                    |
|                                      | Language Moog, Inc. (MNA)                                                                                                    |
| Update the <b>Supplier number</b> to | Change Password Welcome ICS, INC. (P7145)                                                                                                    |
| reflect the supplier number          | Login as new user Corrective Action Supplier Rating Process Capability PN Certifications Associated Supplier Documents Purchasing Detail                                                                                                    |
| defined on the PO you are            | Select Business Un Corrective Action Current Status                                                                                                    |
| shipping against.                    | Select Supplier 2 Supplier Status                                                                                                    |
|                                      | Exit 0 Waing Cause / Conective Action 1 MRP Status                                                                                                    |
| To change Supplier numbers,          | Waling Disposition 0 Waling Approval 0 Description                                                                                                    |
| press the FILE link and then the     | Walting Follow Up                                                                                                    |
| SELECT SUPPLIER link.                |                                                                                                    |
| From here, select the Supplier       | Delivery Performance Quality Performance                                                                                                    |
| number defined on the P.O.           | 70 - 99.95 Aug-18                                                                                                    |
|                                      | 60                                                                                                    |
|                                      | 2 50 1 2 50 1 2 |
|                                      | α 40                                                                                                    |
|                                      | 30                                                                                                    |
|                                      | Refresh Data                                                                                                    |
|                                      |                                                                                                    |

EATIPQ01.MOOG.COM

sjdaigle MNA - North America

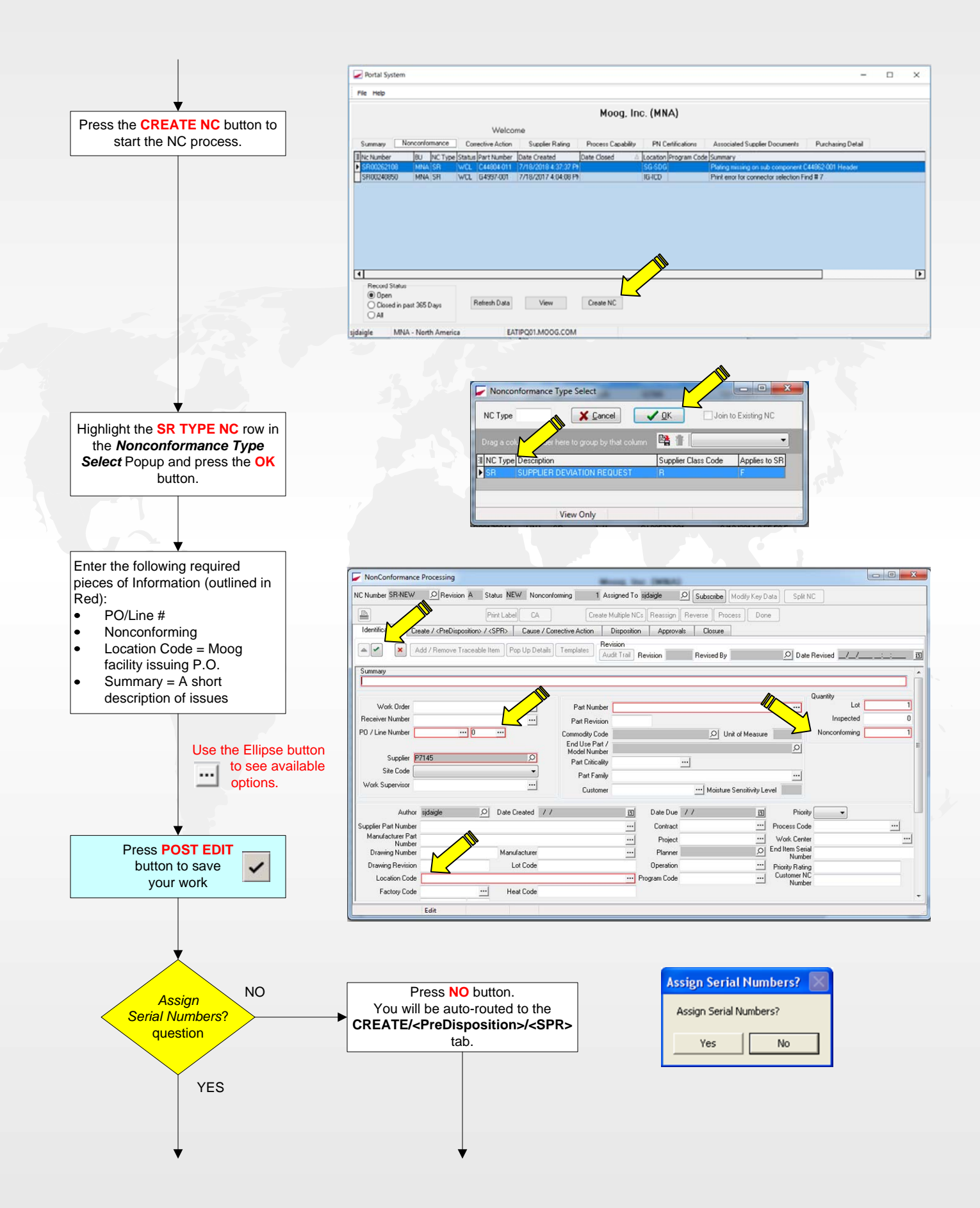

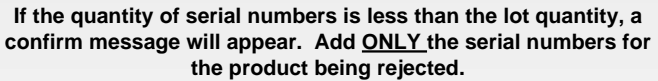

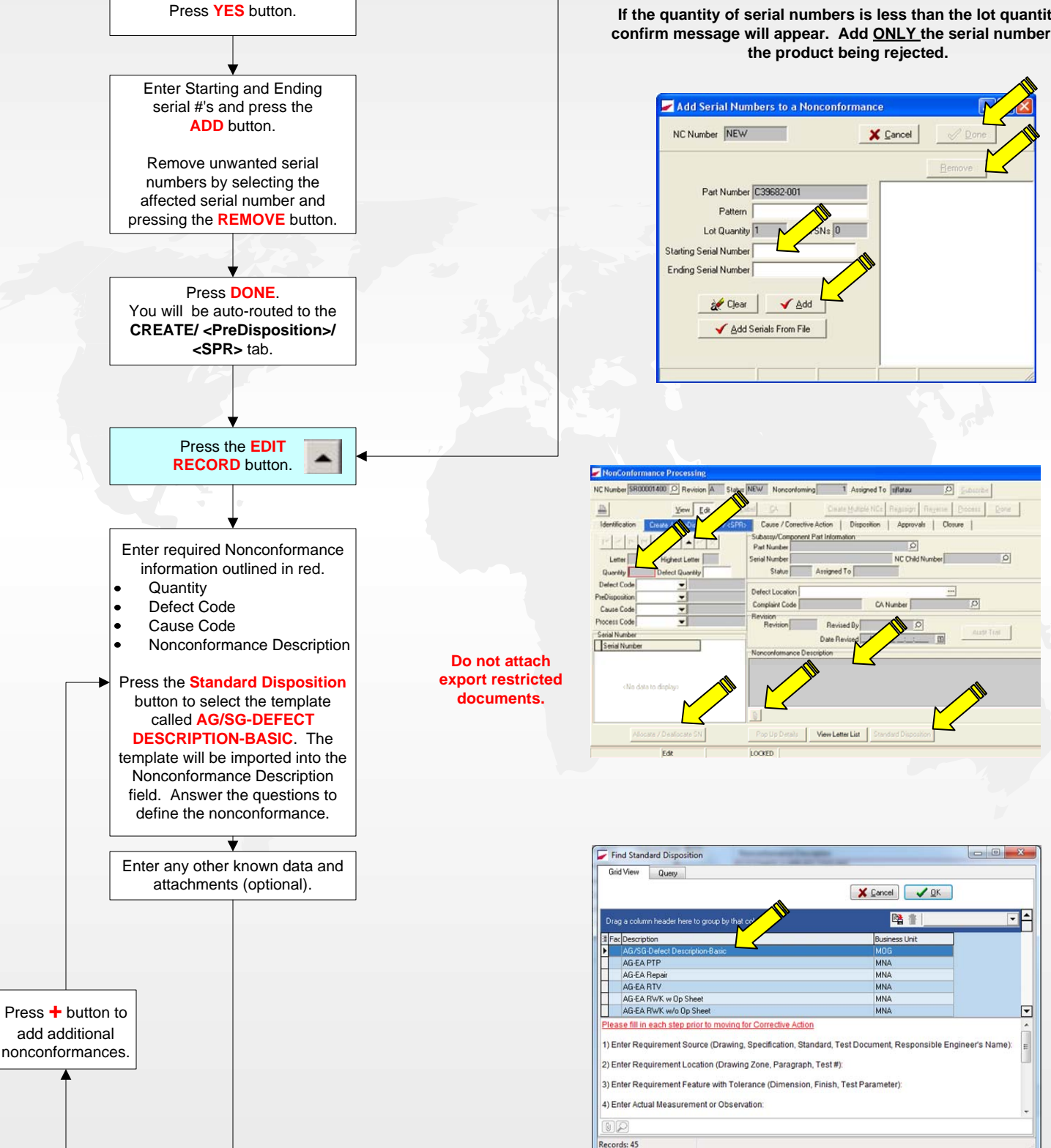

**PROCESS FLOW** 

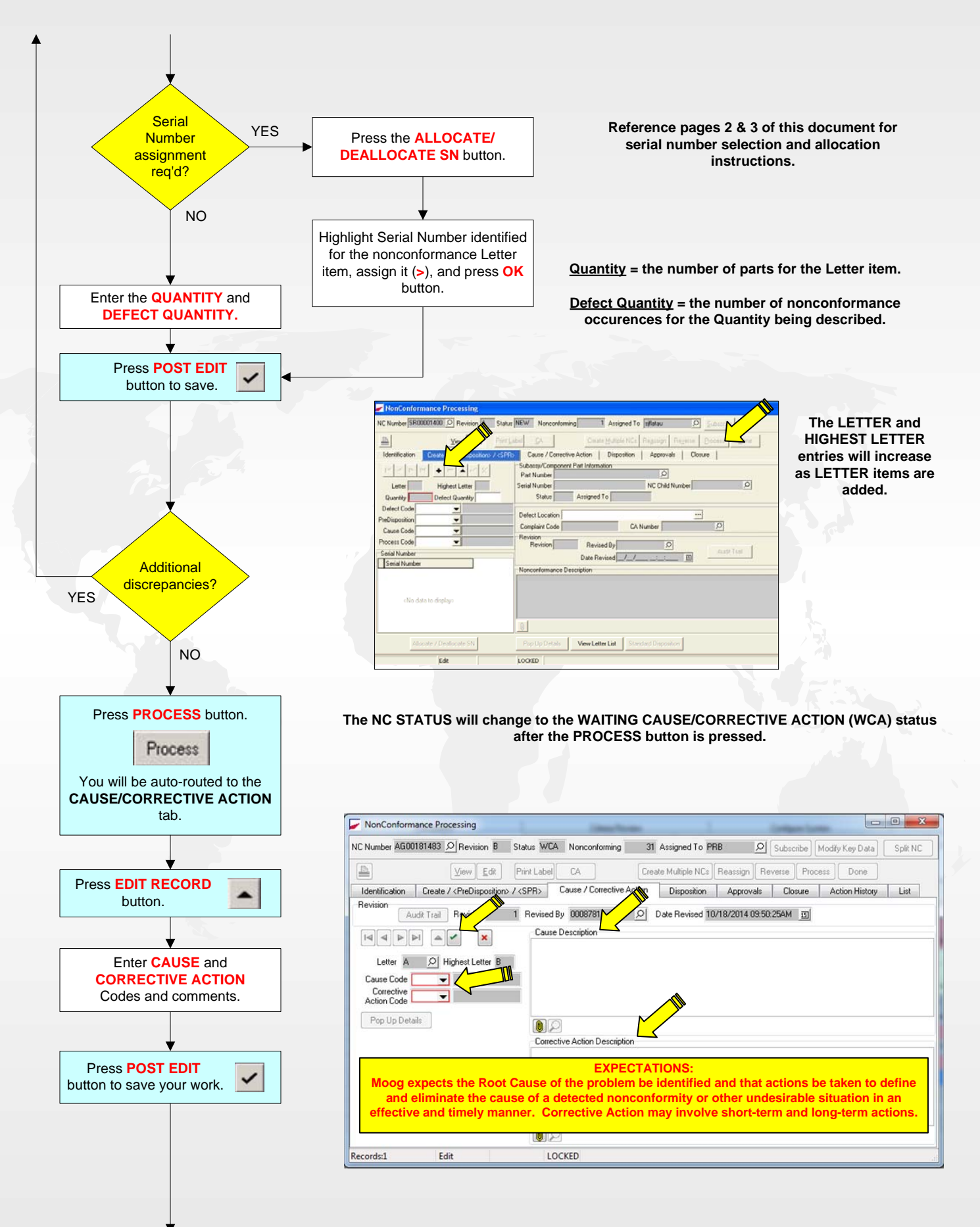

#### PROCESS FLOW

#### COMMENTS

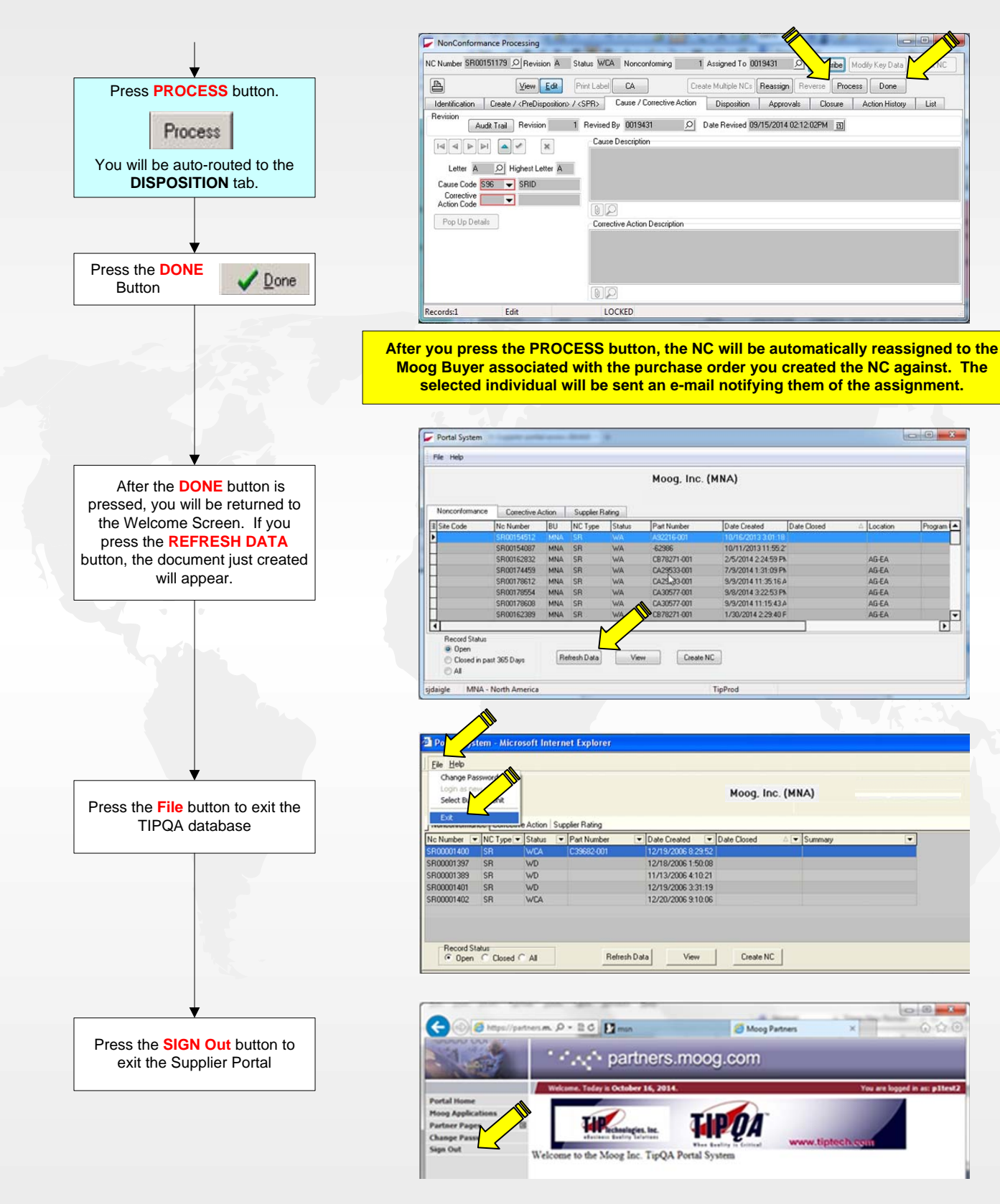

This completes the process and instructions for creating a Supplier Deviation Request. You can monitor the progress of the request that you made through the portal as with any other NC or CA that has your Supplier Number on it. You will be notified via e-mail when a disposition has been made.

Your primary contact for this process is the Moog Buyer. If you have any questions, contact your Moog Buyer for assistance.

# CREATING A CLEAR, CONCISE, AND COMPLETE NONCONFORMANCE DESCRIPTION

The need to create a clear, concise, and complete nonconformance description is vital to those who are required to disposition, approve, and process discrepant parts.

You, as the Author of the Nonconformance (NC) Report are tasked to enter this description in the report.

A good rule of thumb when documenting your nonconformance description is to enter what the characteristic / feature is, what the requirement/ specification is, what the part reads/measures, and the spot on the drawing/procedure where the feature can be located (when applicable).

An example of this is as follows:

• Enter the characteristic or feature, which is discrepant. This can be an O.D. size, a surface finish, flatness, performance test, or any similar feature.

Dia

• Enter the specific requirement or specification the feature should be.

2.045" +.0002" -.0000"

Enter the actual measured results for the characteristic or feature.
Checks/Measures 2.0473"

Checks/Measures 2.0473

• Enter the location on the drawing or procedure location that the requirement is specified. Zone/Location E-6

• If the nonconformance you are entering is the result of a sample inspection, state the quantity of the parts found nonconforming and the quantity sampled. 1 of 5 piece sample

• If the nonconformance cannot be adequately defined in words, add pictures as attachments.

An accurate description greatly reduces engineering review time and prevents errors in the disposition process.

It is important to remember that the nonconformance may be sent to an engineer in another Moog division somewhere across the globe for disposition. The nonconformance may also be sent to a supplier for part processing or corrective action so be clear, concise, and complete in your description.

Examples of both Good and Bad Nonconformance Descriptions are shown at right:

Nonconformance Description Zone E-6 dia.2.0475+.0002-.0000 ck/s 2.0473

Good

Nonconformance Description Per drawing note 2, heat treat to Rc 37-42 per CDP3273, parts are 42-44.

Good

Nonconformance Description 1 of 5 piece sample checks u/s .001 (.768) on .771 +/- .002 dia. zone G.3.

Good

Nonconformance Description Test #3, Low Speed Friction: Nominal Running Current ≤3.5A Avg EXT measures 3.8A

Good

Nonconformance Description bad ballscrew

Bad - What's bad? No specification or actual values defined.

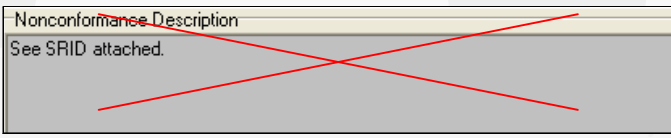

Bad – A summary of the SRID should be documented.

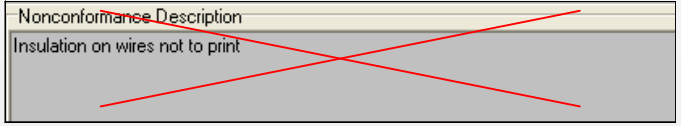

Bad – What's not to print about it? No specification or actual values defined.

| -Nonconformance Description                                 |
|-------------------------------------------------------------|
| ballscrew fails low speed friction and 4.2 stability tests. |
|                                                             |
|                                                             |

Bad – Two nonconformance's on one Letter item and no specification or actual values defined.